## Thunderbird upute za povezivanje sa Veleri email-om

Prvi korak koji se mora napraviti je otvoriti aplikaciju Mozilla Thunderbird. Aplikacija nam izbacuje sljedeći prikaz:

|                                                                                       |                                                         | i i i i i i i i i i i i i i i i i i i                                                                                                    |                              | $\times$      |  |  |  |  |
|---------------------------------------------------------------------------------------|---------------------------------------------------------|----------------------------------------------------------------------------------------------------|------------------------------|---------------|--|--|--|--|
| $\label{eq:GetMessages}$ Get Messages $\circles ightarrow$ Write $\circles ightarrow$ | 🖵 Chat 🛛 🙎 Address Book 🛛 🔊 Tag 👻 🍟 Quick Fil           |                                                                                                    | Events <                     | <b>&gt;</b> × |  |  |  |  |
|                                                                                       | Thunderbird                                             |                                                                                                    | 20 Fri < 0<br>Mar 2020 CW 12 | <b>`</b> ~    |  |  |  |  |
|                                                                                       | Accounts                                                |                                                                                                    | New Event                    |               |  |  |  |  |
|                                                                                       | Accounts                                                |                                                                                                    |                              |               |  |  |  |  |
|                                                                                       | Set up an account:                                      |                                                                                                    | > Tomorrow                   |               |  |  |  |  |
|                                                                                       | 📼 Email 🛛 💂 Chat 🛛 📲 Newsgroups                         | Securic Securit X                                                                                                    | > Upcoming (5 days)          |               |  |  |  |  |
|                                                                                       | Create a new calendar                                   | Your game:<br>First Last Your name, as shown to others<br>you@example.com Your existing email address<br>Get a new email address.<br>Bassword:<br>Password<br>Regember password |                              |               |  |  |  |  |
|                                                                                       |                                                         | Manual config Continue Carcel                                                                                                    |                              |               |  |  |  |  |
| Would you like to help improve                                                        | Mozilla Thunderbird by automatically reporting memory u | ige, performance, and responsiveness to Mozilla? Learn More                                                                                                    | Yes No                       | ×             |  |  |  |  |
| <b>*</b>                                                                              |                                                         |                                                                                                    | 20 Today                     | Pane ^        |  |  |  |  |

U polje your name upisujemo naše ime, u polje email adress upisujemo našu veleri adresu i u password upisujemo našu lozinku veleri emaila. Trebalo bi izgledati kao sljedeće:

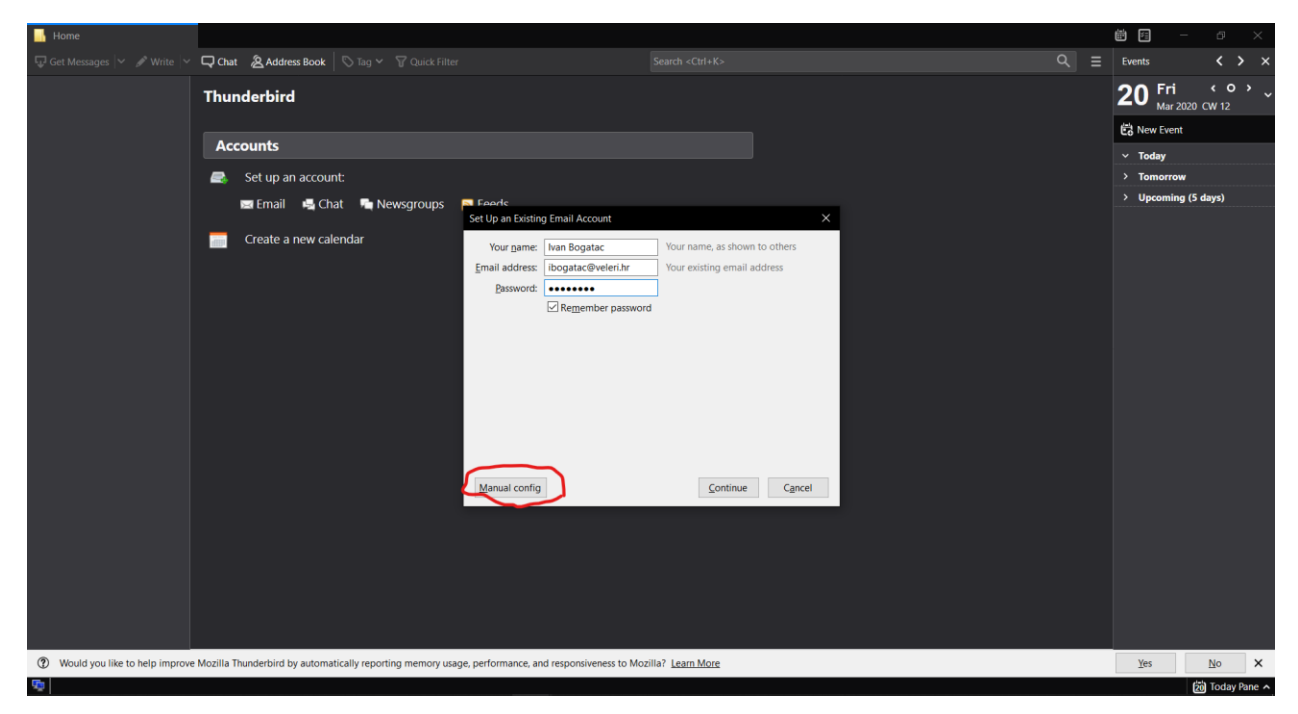

Nakon što upišemo sljedeće podatke trebamo stisnuti na gumb manual config. Dobijemo sljedeći prikaz:

| Set Up an Existing Email Account  |                   |                             |                               |      |        |            |                  | ×              |                 |
|-----------------------------------|-------------------|-----------------------------|-------------------------------|------|--------|------------|------------------|----------------|-----------------|
| Your <u>n</u> ame:                | Ivan Bogatac      |                             | Your name, as shown to others |      |        |            |                  |                |                 |
| Email address: ibogatac@veleri.hr |                   | Your existing email address |                               |      |        |            |                  |                |                 |
| Password:                         |                   |                             |                               |      |        |            |                  |                |                 |
|                                   | Remember password |                             |                               |      |        |            |                  |                |                 |
|                                   |                   |                             |                               |      |        |            |                  |                |                 |
|                                   |                   |                             |                               |      |        |            |                  |                |                 |
|                                   |                   | Server hostname             |                               | Port |        | SSL        |                  | Authentication |                 |
| Incoming: IM                      | IAP ~             | .veleri.hr                  |                               | Auto | $\sim$ | Autodetect | $\sim$           | Autodetect     | $\sim$          |
| Outgoing: SM                      | ТР                | .veleri.hr                  | $\sim$                        | Auto | $\sim$ | Autodetect | ~                | Autodetect     | $\sim$          |
| Username: Inco                    | oming:            | ibogatac                    |                               |      |        | Outgoing:  |                  | ibogatac       |                 |
|                                   |                   |                             |                               |      |        |            |                  |                |                 |
| Advanced conf                     | fig               |                             |                               |      |        |            | Re- <u>t</u> est | Done           | C <u>a</u> ncel |

Pod polje incoming izaberemo POP3 iz padajućeg izbornika. Napišemo mail.veleri.hr za server hostname i kao port iz padajućeg izbornika izaberemo 995. Pod polje outgoing također za server hostname napišemo mail.veleri.hr te odaberemo port 465 iz padajućeg izbornika. Pregled treba izgledati kao na sljedećoj slici:

| Set Up an Existing Email Account |                   |                 |                               |                  |        |           |                  |                | ×               |
|----------------------------------|-------------------|-----------------|-------------------------------|------------------|--------|-----------|------------------|----------------|-----------------|
| Your <u>n</u> ame                | me: Ivan Bogatac  |                 | Your name, as shown to others |                  |        |           |                  |                |                 |
| Email address: ibogatac          |                   | @veleri.hr      | Your existing email address   |                  |        |           |                  |                |                 |
| Password:                        |                   | ,               |                               |                  |        |           |                  |                |                 |
|                                  | Remember password |                 |                               |                  |        |           |                  |                |                 |
|                                  |                   |                 |                               |                  |        |           |                  |                |                 |
|                                  |                   |                 |                               |                  |        |           |                  |                |                 |
|                                  |                   | Server hostname |                               | Port             |        | SSL       |                  | Authentication |                 |
| Incoming: P                      | POP3 ~            | mail.veleri.hr  |                               | 995              | $\sim$ | SSL/TLS   | $\sim$           | Autodetect     | $\sim$          |
| Outgoing: SI                     | мтр               | mail.veleri.hr  | ~                             | <mark>465</mark> | $\sim$ | SSL/TLS   | $\sim$           | Autodetect     | $\sim$          |
| Username: In                     | coming:           | ibogatac        |                               |                  |        | Outgoing: |                  | ibogatac       |                 |
|                                  |                   |                 |                               |                  |        |           | $\frown$         |                |                 |
| <u>A</u> dvanced co              | nfig              |                 |                               |                  |        |           | Re- <u>t</u> est | Done           | C <u>a</u> ncel |

Potrebno je stisnuti na gumb Re-test, te zatim kada se prihvate postavke na gumb Done.